## Windows にグローバル IP アドレスを設定する (Windows 11 -システム設定を利用)

ルータを使用せずにインターネット(固定グローバル IP アドレス接続)に接続するときは、Windows にグローバル IP アドレスを設定する必要があります。 ここでは、システム設定を利用して設定する方法を説明します。

## ステップ ガイド

| 1. | タスクバーの検索欄         | にイーサネットと入力<br><b> ヘ イーサネット</b>                                   |    |
|----|-------------------|------------------------------------------------------------------|----|
| 2. | 検索結果の <b>イーサネ</b> | マント設定をクリック<br>アプリードマイル C い 会 転 知 の J ARMB<br>で アプリードキュメント ウェブ 設定 |    |
|    | 最も一致する            | <b>検索結果</b>                                                      |    |
|    |                   | 安定 · · · · · · · · · · · · · · · · · · ·                         |    |
| 3. | IP 割り当ての右にあ       | ある <b>編集</b> をクリック                                               |    |
|    | IP 割り当て:          |                                                                  |    |
|    | IPv4 アドレス:        |                                                                  | 編集 |
|    | IPv4 マスク:         |                                                                  |    |
|    | IPv4 ゲートウェイ       | ſ:                                                               |    |
| 4. | IP 設定の編集 > =      | <b>手動</b> を選択                                                    |    |
|    | IP 設定の編           | 集                                                                |    |
|    | ┃自動 (DHCP)        |                                                                  |    |
|    | 手動                |                                                                  |    |
|    |                   |                                                                  |    |
|    | f                 | 呆存 キャンセル                                                         |    |
| 5. | IPv4 >トグルボタン      | ンをクリックして <b>オン</b> に変更                                           |    |
|    | IPv4              |                                                                  |    |
|    |                   | オン                                                               |    |
| 6. | IPv4 > トグルボタ      | ンの下にある入力欄に次のテーブルの通り入力                                            | _  |
|    | ラベル               | 入力する文字列                                                          |    |
|    | IPアドレス            | グローバル IP アドレス (133.16.A.B)                                       |    |
|    | サブネット マスク         | 255.255.255.0                                                    |    |

| ゲートウェイ | グローバル IP アドレスの4番目の数字を1に変えたもの (133.16.A.1) |
|--------|-------------------------------------------|
| 優先 DNS | 133.16.28.44                              |
| 代替 DNS | 133.16.28.45                              |

| IP アドレス               |       |
|-----------------------|-------|
| 133.16.19.10          |       |
| サブネット マスク             |       |
| 255.255.255.0         |       |
| ゲートウェイ                |       |
| 133.16.19             | ×     |
| 優先 DNS                |       |
| 133.16.28.44          |       |
| HTTPS 経由の DNS         |       |
| オフ                    |       |
| 代替 DNS                |       |
| 133.16.28.45          |       |
| <br>- <b>保存</b> をクリック |       |
| 保存                    | キャンセル |

## 関連記事

- Windows にグローバル IP アドレスを設定する (Windows 11 システム設定を利用)
- Windows にグローバル IP アドレスを設定する(コントロールパネルを利用)
- iPhone等、スマートフォンでKITnetWに接続する方法を教えてください。
- ルータにグローバル IP アドレスを設定する
- Mac で IP アドレスを自動的に取得する